## Aanpassing N.A.W. gegevens ISPO NL

## 1) Ga naar <u>www.ispo.nl</u>

## 2) Ga naar inloggen (boven aan in de grijze balk)

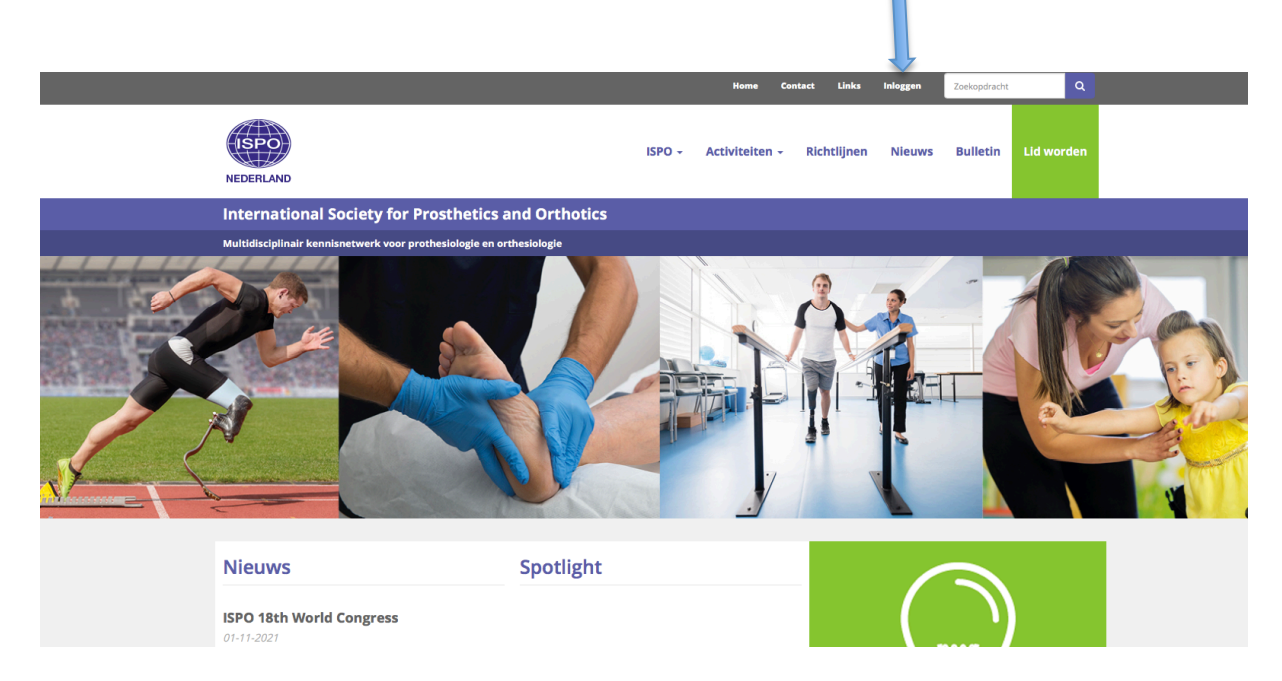

3) gebruik je gebruikersnaam en wachtwoord om in te loggen.

4) Indien je je wachtwoord niet meer weet klik dan button viet dan. Vervolgens zal automatisch een nieuwe wachtwoord worden gegenereerd en via een e-mail naar je verzonden worden. Indien je je username niet meer weet, laat dit dan via <u>info@ispo.nl</u> weten waardoor we vanuit ISPO NL je een nieuw wachtwoord en username zullen sturen.

5) Na ontvangst van de mail met de nieuwe inloggegevens ga terug naar stap 3

|                                                                      |        | Home         | Contact | Links    | Inloggen                  | Zoekopdracht             | ٩           |
|----------------------------------------------------------------------|--------|--------------|---------|----------|---------------------------|--------------------------|-------------|
| NEDERLAND                                                            | ISPO + | Activiteiten | r Rict  | ntlijnen | Nieuws                    | Bulletin                 | Lid worden  |
| International Society for Prosthetics and Orthotics                  |        |              |         |          |                           |                          |             |
| Multidisciplinair kennisnetwerk voor prothesiologie en orthesiologie |        |              |         |          |                           |                          |             |
|                                                                      |        |              |         |          |                           |                          |             |
| Inloggen                                                             |        |              |         |          | Nieu                      | ws                       |             |
| Gebruikersnaam                                                       |        |              |         |          |                           |                          |             |
| Wachtwoord                                                           |        |              |         |          | <b>ISPO 1</b><br>01-11-20 | 8th World                | Congress    |
| wachtwoord                                                           |        |              |         |          |                           |                          |             |
| Inloggen                                                             |        |              |         |          | Congre<br>Confec          | ess World<br>deration fo | or Physical |
| Aanmelden als nieuw lid                                              |        |              |         |          | <b>Therap</b><br>08-04-20 | <b>Dy</b><br>121         |             |

| 61 | Cana     | hot | corroct i | nlaggan | naar da  | knon | "miin       | anavon   | e" |
|----|----------|-----|-----------|---------|----------|------|-------------|----------|----|
| U  | j ua lla | net | lonecti   | moggen  | lidal ue | кпор | - 1111 J 11 | gegevens | 5. |

|                                                                                                    | Home Contact                                        | Links Inloggen                                 | Zoekopdracht                                                         | Q          |  |  |  |
|----------------------------------------------------------------------------------------------------|-----------------------------------------------------|------------------------------------------------|----------------------------------------------------------------------|------------|--|--|--|
| EDERLAND                                                                                                   | ISPO - Activiteiten - Ric                           | :htlijnen Nieuws                               | Bulletin Li                                                          | d worden   |  |  |  |
| International Society for Prosthetics and<br>Multidia plinair kennisnetwerk voor prothesiologie en orthesi | Orthotics                                           |                                                |                                                                      |            |  |  |  |
| Home Mijn gegevens - Beskten Items Forum Utitio                                                            | Home Mijn gegevens - Besioten items Forum Uttloggen |                                                |                                                                      |            |  |  |  |
| Mijn gegevens                                                                                              | Mijn facturen                                       | ISPO 1                                         | ISPO 18th World Congress                                             |            |  |  |  |
| Naar je persoonlijke gegevens.                                                                             | Naar je facturen                                    | Congr                                          | Congress World                                                       |            |  |  |  |
| Mijn koppelingen                                                                                           | Mijn activiteiten                                   | Confe<br>Thera                                 | Confederation for Physical<br>Therapy                                |            |  |  |  |
| Naam Soortlid                                                                                              | Geen activiteiten gevonden                          | 08-04-2                                        | 021                                                                  |            |  |  |  |
| Regulier lid                                                                                               |                                                     | Aanko<br>datun<br>blijf je<br>beena<br>26-01-2 | ondiging nieuw<br>n Symposium '<br>e fit na een<br>mputatie?"<br>021 | ve<br>'Hoe |  |  |  |

## 7) Klik vervolgens op "adressen" .

|  |                               |                                          |        | Home         | Contact | Links    | Inloggen                                         | Zoekopdracht                                            | ٩                    |
|--|-------------------------------|------------------------------------------|--------|--------------|---------|----------|--------------------------------------------------|---------------------------------------------------------|----------------------|
|  | ISPO                          |                                          | ISPO + | Activiteiten | ≁ Ricl  | htlijnen | Nieuws                                           | Bulletin                                                | Lid worden           |
|  | International Societ          | ty for Prosthetics and Orthotics         |        |              |         |          |                                                  |                                                         |                      |
|  | Multidisciplinair kennisnetwe | erk voor prothesiologie en orthesiologie |        |              |         |          |                                                  |                                                         |                      |
|  | Home Mijn gegevens 🗸          | Besioten items Forum Utiloggen           |        |              |         |          | Nieu                                             | ws                                                      |                      |
|  | Algemeen                      |                                          |        |              |         |          | ISPO 18th World Congress                         |                                                         |                      |
|  |                               | Wijzigen                                 |        |              |         |          | Congre<br>Confee<br>Therap                       | ess World<br>deration fo<br>by<br>21                    | or Physical          |
|  | Contact                       | jeroenevanosmanan<br>Wijzigen            |        |              |         |          | Aanko<br>datum<br>blijf je<br>beenau<br>26-01-20 | ndiging ni<br>Symposiu<br>fit na een<br>mputatie?<br>21 | euwe<br>ım "Hoe<br>" |
|  | Adressen                      | Wijzigen                                 |        |              |         |          |                                                  |                                                         |                      |

8) Vul hier de juiste gegevens in op bezoekadres EN postadres ! Waarvoor geldt dat "bezoekadres" privé gegevens zijn. Het "postadres" is het adres waar ISPO NL en ISPO International gegevens naar toe stuurt.

| Adressen | Bezoekadres<br>Adres*<br>Huisnr*<br>Huisnr.toev.<br>Postcode*<br>Plaats*<br>Gebouw |             | 26-01-2021 |
|----------|------------------------------------------------------------------------------------|-------------|------------|
|          | Land*                                                                              | Nederland 🗘 |            |
|          | Postadres                                                                          |             |            |
|          | Adres*<br>Huisnr                                                                   |             |            |
|          | Huisnr.toev.                                                                       |             |            |
|          | Postcode*                                                                          |             |            |
|          | Plaats*                                                                            |             |            |
|          | Gebouw                                                                             |             |            |
|          | Contract                                                                           | Nederland + |            |
|          | Opslaan                                                                            | Annuleren   |            |

9) Controleer ook de overige gegevens op juistheid.